Click to prove you're human

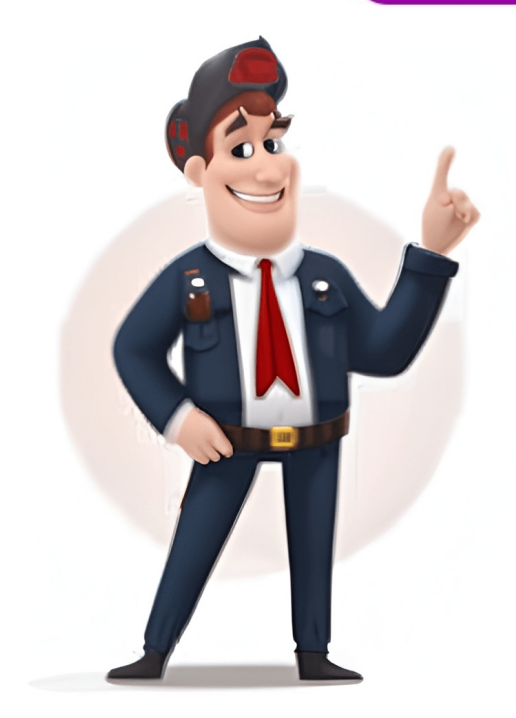

Learn how to perform a soft or hard reset on the Samsung Galaxy S9 smartphone. Contents1 Soft Reset2 Hard Reset3 FAQSoft Reset4 soft reset will simply force a reboot in the event the S9 has become frozen or unresponsive. Data will not be cleared from the device after a soft reset. Press and hold Volume Down + Power buttons for about 10 seconds. The device should restart. Hard ResetA hard reset will set the device to factory default settings. All data will be cleared from the device when performing a factory reset. Option 1With the Galaxy S9 powered off, press and hold the Volume Up and Bixby buttons. Continue to hold both buttons, then press and release the Power button to power the device on. Release all buttons when the Samsung logo appears. The Installing system update and No command screens will appear, followed by the Android Recovery menu. Use the volume buttons to toggle the selection to Wipe data / factory reset. Press Power to choose the highlighted selection. Option 20pen Settings > General management > Reset > Factory data reset > Reset > Delete all FAQHow do I disable Factory Reset Protection?Factory Reset Protection prevents access to your Google account. If youre changing ownership of the phone, you will want to turn this feature off. You can disable Factory Reset Protection by removing your Google account from the device before the factory reset. This can be done under Settings > Accounts and cloud > Accounts > Remove account. This tutorial applies to the SM-G960V, SM-G965V models of the Samsung Galaxy S9. Hard reset using a computer In case you can't perform a factory reset by accessing the Android recovery menu using the Samsung Galaxy S6 edge's buttons, or if you can't access all of its functions, you can access this mode using a computer and a cable. 1- First step: Download and install "ADB" on your computer and a cable. or "Android Debug Bridge," is a command-line tool that enables communication between a computer and an Android device. It's part of the Android SDK (Software Development Kit) and provides a bridge for managing the device or its content. 2- Second step: Extract the files, right-click the .zip file and click "Extract all." A window will appear where you can choose the location on your hard drive to extract the files. 3- Third step: Connect the Samsung Galaxy S6 edge via USB to your computer, preferably with its original cable. Otherwise, any cable that allows data transmission should work. If one cable doesn't work, try another. There are cables that only transmit power to charge the battery but don't transmit data. 4- Fourth step: Open a terminal (CMD or PowerShell) in the folder .Right-click and click "Open in Terminal". 5- Fifth step: Type: adb devices in the terminal, as shown in the following image. Press the "Enter" key on your keyboard. 6- Sixth step: If the Galaxy S6 edge appears under the text "List of devices attached", type in the terminal: adb reboot recovery. 7- Seventh step: If your device doesn't appear, try a different cable and make sure you have developer options enabled. If it appears as "unauthorized," you must authorize USB debugging from the device. Check the Galaxy S6 edge screen and tap "Allow." 8- Eighth step: The Galaxy S6 edge will enter recovery mode. From there, you can perform a wipe data/factory reset using the volume and power buttons, as described in the "Hard reset using the buttons" procedure. If youre experiencing problems with your Samsung Galaxy Tab S, you may want to try to soft or hard reset the device using these methods. Contents1 Soft Reset2 Hard Reset3 Soft Reset1 the device back to factory default settings and erase all data on the device. This is normally done when troubleshooting methods prove to be fruitless. Option 1With the device using the Power buttons to toggle the highlighted selection to wipe data/factory reset. Press Power to select it. Highlight Yes delete all user data, then select Apps in the upperright corner. Choose Settings. Select Back up and reset. Select Factory data reset. Select Reset device. Select Delete all. After a minute or two, the hard reset will be complete. This post applies to models SM-T701, SM-T705, SM-T705, SM-T805, SM-T705, SM-T705, SM show its age. Released in 2015, the S6 lineup is now operating on outdated hardware that can quickly get bogged down with the addition of too many apps. To get your Galaxy smartphone running like new again, try resetting the device to its original factory settings. Just follow the steps below to back up your device and wipe it of all the data thats slowing it down. Disabling FRPKeep in mind that if youre selling your smartphone, and this is the reason why youre erasing all data, you must disable Factory Reset Protection or FRP. If you dont do this before erasing your data, you will be asked to Sign in with a Google Account previously synced on the device after the reset is completed. Go to Settings, selectLock screen and security, and remove all gasswords, pins, and patterns. Go to Settings, selectAccounts, and remove all Google accounts. Now that the obligatory data wipe and FRP warnings are out of the way, lets get on to business. Factory Reset Image used with permission by copyright holder Image used with permission by copyright holder Image used with pe return your phone to its factory defaults viathe Settings menu. Step 1: Open Settings and scroll down to the Backup and reset option. Toward the bottom of the screen, tapFactory Data Reset. Step 2: The on-screen prompts will warn you that all data will be lost and your phone will return to its default settings. Confirm that you wish to perform the reset, and then press Reset Device. Step 3: There will be one final warning. Tap DeleteAll to proceed. Your phone will now be restored to its factory Reset Image used with permission by copyright holder. access the settings panel. Follow the instructions below for a closer look at how to perform the reset. Step 1: Turn off your device. Step 2: Hold the volume up, home, and power buttons down simultaneously. Continue to hold this combination while your phone boots, or until the screen shows the iconic Android logo. Step 3: After a few moments, youll have access to your phones boot menu. Using the volume buttons to navigate and the power button to make your selection, find and selectWipe Data/Factory Reset. Step 4: Scroll down to Yes, delete all user data, and press the power button once again. You will then notice script scrolling across the bottom of the screen, which will end withData Wipe Complete. Step 5: Once the operation is complete, press the power button to reset your device. The phone has now been returned to factory settings, and you can pass it on, sell it, or start using it again. Brendan has written about a wide swath of topics, including music, fitness and nutrition, and pop culture, but tech was One of Samsung's upcoming best smartphones is getting closer and closer to its rumored release date, and as we get there, more and more specs begin to leak out. Today, we learned that the Samsung Galaxy S25 Edge might have a camera that will rival some of its much larger rivals. The leak comes from SammyGuru, which managed to spot an interesting detail on a Samsung shipping manifest. According to the publication's findings, the S25 Edge will have the same selfie camera as other phones in the S25 lineup, which would spell good news for the Android flagship. After all, being more compact, one might expect the camera to take a hit, but so far, that doesn't seem to be the case. Read more Samsung has been quite a tease with its upcoming razor-thin (only, figuratively!) phone, first showcasing it at the Unpacked event back in January. Since then, the barrage of leaks has been let loose, giving us practically every piece of information -- though mostly unverified -- about Galaxy S25 Edge. Although the Edge was set to launch in mid-April, it was pushed ahead by a few weeks, with the latest rumor pointing at a May 13 announcement in Korea. Just a day after we learned that, we have learned about the Galaxy S25 Edge's official pricing and storage options, and the leak comes not from a third party but Samsung itself. Galaxy S25 Edge as part of a promotion for the recently launched Galaxy S10FE tablets. The webpage, as captured by trusted leaker Roland Quandt, shows what could possibly be the official MSRP of the upcoming slim phone. Quandt shared the screenshot on Bluesky, a social media platform built to replicate what Twitter used to be before Elon Musk bought it and rebranded it to X. Read more Its been less than five months since Samsung revealed the Galaxy S25 Plus, and flagship Galaxy S25 Plus, and flagship Galaxy S25 Plus, and Samsungs Galaxy S26 lineup. At a minimum, were starting to outline what wed like to see in the 2026 phones, which should launch in January. Will the lineup once again feature three models, or will a Galaxy S26 Edge be revealed at the same time? Will we finally see massive design changes to Samsungs most popular phone series, or should we expect more of the same? Read more POWER CYCLE YOUR DEVICE: There are multiple ways to reset your device if you are experiencing issues. The first step is to power cycle your device. Press and hold thePower/Lock buttonuntil the screen lights up.Note: If you are unable to power your device off or if it becomes unresponsive, press and hold the Power/Lock button for 10 seconds, until it reboots.RESTART YOUR DEVICE: If a power cycle does not resolve your issue, perform a device restart. Press and hold the Power/Lock button, then select Restart > Restart.FACTORY DATA RESET: If you are still having issues with your device, you may need to do a Factory data reset (Master reset). This will erase all data on your device back to factory settings. It will permanently erase all personal data, preferences, settings and content such as pictures, ringtones and apps that are saved to the device. It is recommended that you save (backup) important data before proceeding. ALTERNATE MASTER RESET METHOD: If unable to reset the device using the above steps, try the Alternate master reset method. With the device powered off, press and hold the Power/Lock, Home, and Volume up buttons simultaneously until the Android Recovery screen appears. Press the Volume-downbutton until Wipe data/factory reset is highlighted, then press the Volume-downbutton until Yesis highlighted, then press the Volume-downbutton until Yesis highlighted, then pr thePower/Lockbuttonto begin the reset process. When the Android Recovery screen displays again, ensure that Reboot system now is highlighted then press the Power/Lock button. Your Galaxy S6 or S6 Edge may be starting to finally show its age. Released in 2015, the S6 lineup is now operating on outdated hardware that can quickly get bogged down with the addition of too many apps. To get your Galaxy smartphone running like new again, try resetting the device to its original factory settings. Just follow the steps below to back up your device and wipe it of all the data thats slowing it down. Disabling FRPKeep in mind that if youre selling your smartphone, and this is the reason why youre erasing all data, you must disable Factory Reset Protection or FRP. If you dont do this before erasing your data, you will be asked to Sign in with a Google Account previously synced on the device after the reset is completed. Go to Settings, selectLock screen and security, and remove all passwords, pins, and patterns. Go to Settings, selectAccounts, and remove all Google accounts. Now that the obligatory data wipe and FRP warnings are out of the way, lets get on to business. Factory Reset Image used with permission by copyright holder Image used with permission by copyright holder Image used with permission b permission by copyright holder The first option is to perform a Factory Reset, which is the easiest way to perform a reset for those who can access their smartphones settings. If youve already backed up your files, you can easily return your phone to its factory defaults viathe Settings menu. Step 1: Open Settings and scroll down to the Backup and reset option. Toward the bottom of the screen, tapFactory Data Reset. Step 2: The on-screen prompts will warn you that all data will be lost and your phone will return to its default settings. Confirm that you wish to perform the reset, and then press Reset Device. Step 3: There will be one final warning. Tap DeleteAll to proceed. Your phone will now be restored to its factory settings. Recovery Mode Factory Reset Via Recovery Mode for those who have lost their password and are unable to access the settings panel. Follow the instructions below for a closer look at how to perform the reset. Step 1: Turn off your device. Step 2: Hold the volume up, home, and power buttons down simultaneously. Continue to hold this combination while your phones boot menu. Using the volume buttons to navigate and the power button to make your selection, find and selectWipe Data/Factory Reset. Step 4: Scroll down to Yes, delete all user data, and press the power button once again. You will then notice script scrolling across the bottom of the screen, which will end withData Wipe Complete. Step 5: Once the operation is complete, press the power button to reset your device. The phone has now been returned to factory settings, and you can pass it on, sell it, or start using it again. Brendan has written about a wide swath of topics, including music, fitness and nutrition, and pop culture, but tech was One of Samsung's upcoming best smartphones is getting closer and closer to its rumored release date, and as we get there, more and more specs begin to leak out. Today, we learned that the Samsung Galaxy S25 Edge might have a camera that will rival some of its much larger rivals. The leak comes from SammyGuru, which managed to spot an interesting detail on a Samsung shipping manifest. According to the publication's findings, the S25 Edge will have the same selfie camera as other phones in the S25 lineup, which would spell good news for the Android flagship. After all, being more compact, one might expect the camera to take a hit, but so far, that doesn't seem to be the case. Read more Samsung has been quite a tease with its upcoming razor-thin (only, figuratively!) phone, first showcasing it at the Unpacked event back in January. Since then, the barrage of leaks has been let loose, giving us practically every piece of information -- though mostly unverified -- about Galaxy S25 Edge. Although the Edge was set to launch in mid-April, it was pushed ahead by a few weeks, with the latest rumor pointing at a May 13 announcement in Korea. Just a day after we learned that, we have learned about the Galaxy S25 Edge's official pricing and storage options, and the leak comes not from a third party but Samsung itself. Samsung itself. Samsung's Canadian website briefly listed the prices of the 256GB and 521GB variants of the Galaxy S25 Edge as part of a promotion for the recently launched Galaxy S10FE tablets. The webpage, as captured by trusted leaker Roland Quandt, shows what could possibly be the official MSRP of the upcoming slim phone. Quandt shared the screenshot on Bluesky, a social media platform built to replicate what Twitter used to be before Elon Musk bought it and rebranded it to X. Read more Its been less than five months since Samsung revealed the Galaxy S25 series, which includes the regular model, Galaxy S25 Plus, and flagship Galaxy S25 Plus, and flagship Galaxy S25 Edge, were beginning to understand better what to expect from Samsungs Galaxy S25 Edge, were beginning to understand better what to expect from Samsungs Galaxy S25 Plus, and flagship Galaxy S25 Plus, and flagship which should launch in January.Will the lineup once again feature three models, or will a Galaxy S26 Edge be revealed at the same time? Will we finally see massive design changes to Samsungs most popular phone series, or should we expect more of the same? Read more If you are experiencing problems with your Samsung Galaxy S7 smartphone you may want to learn how to perform a soft or hard reset on the device. Soft ResetIf your S7 is stuck at a black screen or frozen where it wont respond to commands and you just want to force yourthe device. turn off. The soft reset process will not delete data from your phone. Warning: Performing these steps will erase data from your phone. Any settings or data located in the phones memory will be deleted. If you can access the menus on your phone. Any settings or data located in the phones memory will be deleted. If you can access the menus on your phone. over to the screen that has the Settings icon, then select it. ChoosePersonalat the top of the screen. Select Back up and reset. Tap Factory data reset. A warning will appear warning you that your data will be erased. If your sure you want to proceed with the hard reset, tap Reset device. Hard Reset From Device StartupA method to hard reset is provided in case your phone doesnt start up properly and you cant perform the software method. Power the S7 completely off. Ensure that all notification lights are off before you try the next step. Press and hold Volume Up, then press and release Power. If you did everything correctly, the Samsung Galaxy logo will appears, and it will say Recovery Booting in the upper-left corner of the screen. Use the Volume Down button to toggle the selection to wipe data/factory reset, then press the Power button. The factory reset process will begin. It can take a few minutes Once its finished, select the reboot system now option, and your device will restart in its factory reset state. You have successfully completed a hard reset on the Samsung Galaxy S7. This post applies to the SM-G930, SM-G935 (Edge) models of the Samsung Galaxy S7. This post applies to the SM-G930, SM-G930, Galaxy S8+ smartphone. When its frozen and not responding, you will want to soft reset it. If you are having major issues with the device that normal troubleshooting doesnt fix, you may want to hard reset it to factory defaults. Heres how you can do both. Contents1 Soft Reset2 Hard Reset2.1 From Android OS2.2 From Startup3 FAQSoft ResetWhenever the device is frozen or doesnt respond to commands, simply press and hold the Power and Volume Down buttons on the device for about 10 to 20 seconds. Eventually, the screen should turn off. You will then be able to turn the device for about 10 to 20 seconds. the Galaxy S8. Oneprocedurecan be done from startup, the other from within the Android OS. These steps will wipe all data from the device, so be sure to disable encrypted the data on your SD card, be sure to disable encrypted the data from the device, so be sure to have a backup in place if you will never be able to view your encrypted files again. From Android OSTap Settings > Backup and reset > Reset > Delete All. From StartupWith the device powered off, press and hold Volume Down, Bixby and Power. Continue to hold bothbuttons until you see the Recovery screen. From the recovery screen, use the Volume Down button to toggle the selection to Wipe data / factory reset. Protection? Factory Reset Protection? Factory Reset can disable Factory Reset Protection by removing your Google account from the device before the factory reset. This can be done under Settings > Accounts > Remove account. This tutorial applies to the Samsung Galaxy S8+ models SM-G950. There may come a time when your beloved Samsung Galaxy S10 will not respond or is running extremely slow. It could freeze up completely on you or just sit there like a brick. If any of these things happen, you are going to need to reset your phone it just restarts the device. A hard reset, on the other hand, will wipe your data and reset the phone to its default factory settings. Always try a soft reset first: only resort to performing the hard reset if it is absolutely necessary. How to Soft Reset a Galaxy S10Press and hold your Volume Down and the Power buttons at the same time for a few seconds. The phone should restart at this point. If it does not reboot and/or you are still having issues, you are going to have to do things the hard way. Hard ResetRemember that I told you already that this method will remove your data and settings. Before you do this if at all possible back everything up. I always recommend you have things set to back up on a very regular (daily) basis on your phones and tablets, and at \*least\* once per week on computers and laptops if not more. You never know when something will happen even with it! There are two methods you can use to hard reset your phone. Option 1 for Hard ResetWith your phone turned off, press down and hold onto your Volume Up and that lovely Bixby buttons (that one over on the left lower side of the device) at the same time. While still holding both of these buttons when you see the Samsung logo on your screen. Youll now see screens that tell you it is Installing System Updates and there is No Command, quickly followed by your Android Recovery Menu. When that screen appears, use the volume buttons to move up or down to choose Wipe Data / Factory Reset. Now push your data from the backups (if you have them) and setting everything back up the way you prefer it! Option 2 to Hard / Factory Reset Protection and Why You ShouldNot everyone knows this, but Factory Reset Protection will prevent access to your phone unless someone has your permission and passwords. This feature off. Obviously, you are going to perform a complete factory reset (as described above) on your phone before handing it over to someone else. Before you do that, though, remove your Google accounts followed by Google and tap on your account. Now just hit the Remove Account option. Youre all done! You have now turned off Factory Reset Protection and are ready to reset your Galaxy S6 smartphone. Heres how both a soft and hard reset are doneon the device. Soft ResetIf your Galaxy S6 has become frozen and will not respond to anything, try a soft reset. A soft reset will restart the device and will not erase any data. Press and hold the Power and Volume Down buttons for about 10 seconds until the device powers off. Hard ResetI youre having continuous technical troubles with your Galaxy S6 where it will not start, freezes constantly, or malfunctions, you may want to try a hard reset. A hard reset will erase all data from the memory of the device and set it back to factory defaults. Option 1 From StartupWith the Galaxy S6 powered completely off, press and hold Volume Up + Home + Power buttons simultaneously. When the Android system recovery screen appears, release all buttons. Use the Volume Down button to toggle the selection. Use the Volume Down button to toggle the selection. Use the volume Down button to toggle the selection. Use the volume Down button to toggle the selection. Use the volume Down button to toggle the selection. Use the volume Down button to toggle the selection. Use the volume Down button to toggle the selection. Use the volume Down button to toggle the selection. Use the volume Down button to toggle the selection. Use the volume Down button to toggle the selection. prompted to Reboot system now. Press Power to choose that selection. Select Apps > Settings > Backup & reset > Reset device > Erase everything. This post applies to models SM-G920F, SM-G920F, SM-G its age. Released in 2015, the S6 lineup is now operating on outdated hardware that can quickly get bogged down with the addition of too many apps. To get your Galaxy smartphone running like new again, try resetting the device to its original factory settings. Just follow the steps below to back up your device and wipe it of all the data thats slowing it down.Disabling FRPKeep in mind that if youre selling your smartphone, and this is the reason why youre erasing all data, you must disable Factory Reset Protection or FRP. If you dont do this before erasing your data, you will be asked to Sign in with a Google Account previously synced on the device after the reset is completed.Go to Settings, selectLock screen and security, and remove all passwords, pins, and patterns. Go to Settings, selectAccounts, and remove all Google accounts. Now that the obligatory data wipe and FRP warnings are out of the way, lets get on to business. Factory Reset Image used with permission by copyright holder Image used with permission by copyright holder Image used with pe return your phone to its factory defaults viathe Settings menu. Step 1: Open Settings and scroll down to the Backup and reset option. Toward the bottom of the screen, tapFactory Data Reset. Step 2: The on-screen prompts will warn you that all data will be lost and your phone will return to its default settings. Confirm that you wish to perform the reset, and then press Reset Device. Step 3: There will be one final warning. Tap DeleteAll to proceed. Your phone will now be restored to its factory ResetImage used with permission by copyright holder. Step 3: There will be one final warning. Tap DeleteAll to proceed. Your phone will now be restored to its factory settings. Recovery Mode Factory ResetImage used with permission by copyright holder. access the settings panel. Follow the instructions below for a closer look at how to perform the reset. Step 1: Turn off your device. Step 2: Hold this combination while your phone boots, or until the screen shows the iconic Android logo. Step 3: After a few moments, youll have access to your phones boot menu. Using the volume buttons to navigate and the power button to make your selection, find and selectWipe Data/Factory Reset. Step 4: Scroll down to Yes, delete all user data, and press the power button once again. You will then notice script scrolling across the bottom of the screen, which will end withData Wipe Complete. Step 5: Once the operation is complete, press the power button to reset your device. The phone has now been returned to factory settings, and you can pass it on, sell it, or start using it again. Brendan has written about a wide swath of topics, including music, fitness and nutrition, and pop culture, but tech was One of Samsung's upcoming best smartphones is getting closer and closer to its rumored release date, and as we get there, more and more specs begin to leak out. Today, we learned that the Samsung Galaxy S25 Edge might have a camera that will rival some of its much larger rivals. The leak comes from SammyGuru, which managed to spot an interesting detail on a Samsung shipping manifest. According to the publication's findings, the S25 Edge will have the same selfie camera as other phones in the S25 lineup, which would spell good news for the Android flagship. After all, being more compact, one might expect the camera to take a hit, but so far, that doesn't seem to be the case. Read more Samsung has been quite a tease with its upcoming razor-thin (only, figuratively!) phone, first showcasing it at the Unpacked event back in January. Since then, the barrage of leaks has been let loose, giving us practically every piece of information -- though mostly unverified -- about Galaxy S25 Edge. Although the Edge was set to launch in mid-April, it was pushed ahead by a few weeks, with the latest rumor pointing at a May 13 announcement in Korea. Just a day after we learned that, we have learned about the Galaxy S25 Edge's official pricing and storage options, and the leak comes not from a third party but Samsung itself. Samsung itself. Galaxy S25 Edge as part of a promotion for the recently launched Galaxy S10FE tablets. The webpage, as captured by trusted leaker Roland Quandt, shows what could possibly be the official MSRP of the upcoming slim phone. Quandt shared the screenshot on Bluesky, a social media platform built to replicate what Twitter used to be before Elon Musk bought it and rebranded it to X. Read more Its been less than five months since Samsung revealed the Galaxy S25 Plus, and flagship Galaxy S25 Plus, and flagship Galaxy S25 Plus, and Samsungs Galaxy S26 lineup. At a minimum, were starting to outline what wed like to see in the 2026 phones, which should launch in January. Will the lineup once again feature three models, or should we expect more of the same? Read more Your Galaxy S6 or S6 Edge may be starting to finally show its age. Released in 2015, the S6 lineup is now operating on outdated hardware that can quickly get bogged down with the addition of too many apps. To get your Galaxy smartphone running like new again, try resetting the device to its original factory settings. Just follow the steps below to back up your device and wipe it of all the data thats slowing it down.Disabling FRPKeep in mind that if youre erasing all data, you must disable Factory Reset Protection or FRP. If you dont do this before erasing your data, you will be asked to Sign in with a Google Account previously synced on the device after the reset is completed. Go to Settings, selectLock screen and security, and remove all Google accounts. Now that the obligatory data wipe and FRP warnings are out of the way, lets get on to business. Factory Reset Image used with permission by copyright holder Image used with permission by copyright holder Image used with permission by c their smartphones settings. If youve already backed up your files, you can easily return your phone to its factory defaults viathe Settings menu. Step 1: Open Settings and scroll down to the Backup and reset option. Toward the bottom of the screen, tapFactory Data Reset. Step 2: The on-screen prompts will warn you that all data will be lost and your phone will return to its default settings. Confirm that you wish to perform the reset, and then press Reset Device. Step 3: There will be one final warning. Tap DeleteAll to proceed. Your phone will now be restored to its factory settings. Recovery Mode Factory ResetImage used with permission by copyright holder. Factory Reset via Recovery Mode for those who have lost their password and are unable to access the settings panel. Follow the instructions below for a closer look at how to perform the reset. Step 1: Turn off your device. Step 2: Hold the volume up, home, and power buttons down simultaneously. Continue to hold this combination while your phone boots, or until the screen shows the iconic Android logo. Step 3: After a few moments, youll have access to your phones boot menu. Using the volume buttons to navigate and the power button once again. You will then notice script scrolling across the bottom of the screen, which will end withData Wipe Complete. Step 5: Once the operation is complete, press the power button to reset your device. The phone has now been returned to factory settings, and you can pass it on, sell it, or start using it again. Brendan has written about a wide swath of topics, including music, fitness and nutrition, and pop culture, but tech was One of Samsung's upcoming best smartphones is getting closer and closer to its rumored release date, and as we get there, more and more specs begin to leak out. Today, we learned that the Samsung Galaxy S25 Edge might have a camera that will rival some of its much larger rivals. The leak comes from SammyGuru, which managed to spot an interesting detail on a Samsung shipping manifest. According to the publication's findings, the S25 Edge will have the same selfie camera as other phones in the S25 lineup, which would spell good news for the Android flagship. After all, being more compact, one might expect the camera to take a hit, but so far, that doesn't seem to be the case. Read more Samsung has been quite a tease with its upcoming razor-thin (only, figuratively!) phone, first showcasing it at the Unpacked event back in January. Since then, the barrage of leaks has been let loose, giving us practically every piece of information -- though mostly unverified -- about Galaxy S25 Edge. Although the Edge was set to launch in mid-April, it was pushed ahead by a few weeks, with the latest rumor pointing at a May 13 announcement in Korea. Just a day after we learned that, we have learned about the Galaxy S25 Edge's official pricing and storage options, and the leak comes not from a third party but Samsung itself. Samsung's Canadian website briefly listed the prices of the 256GB and 521GB variants of the Galaxy S25 Edge as part of a promotion for the recently launched Galaxy S10FE tablets. The webpage, as captured by trusted leaker Roland Quandt, shows what could possibly be the official MSRP of the upcoming slim phone. Quandt shared the screenshot on Bluesky, a social media platform built to replicate what Twitter used to be before Elon Musk bought it and rebranded it to X. Read more Its been less than five months since Samsung revealed the Galaxy S25 Plus, and flagship Galaxy S25 Plus, and flagship Galaxy S25 Plus and flagship Galaxy S25 Plus and incoming Galaxy S25 Edge, were beginning to understand better what to expect from Samsungs Galaxy S26 lineup. At a minimum, were starting to outline what wed like to see in the 2026 phones, which should launch in January. Will the lineup once again feature three models, or will a Galaxy S26 Edge be revealed at the same time? Will we finally see massive design changes to Samsungs most popular phone series, or should we expect more of the same? Read more The Samsung Galaxy S6 and S6 Edge are both remarkable smartphones that made their mark soon after their release in 2015. They come packed with high-end features, a sleek design, and an impressive performance. However, like all smartphones, they may encounter issues over time, such as slow performance, persistent errors, or software glitches. In such cases, a hard or factory reset can be an effective solution to restore your device to its factory reset your Samsung Galaxy S6 and S6 Edge. We will discuss the scenarios in which you would care to perform a reset, the step-by-step procedures, and other considerations you should keep in mind before you begin the process. Understanding the Difference between Hard Reset and Factory ResetBefore diving into the methods for resetting your device, its vital to understand the distinction between a hard reset and a factory reset: Hard Reset: A hard reset can refer to a complete reboot of the device. This action may resolve minor glitches by temporarily refreshing the operating system without erasing personal data or settings. However, it often means using hardware buttons to reboot the device, especially when it becomes unresponsive. Factory Reset: A factory reset, on the other hand, is a much more thorough process. It wipes all user data, settings, and applications from your device, returning it to the condition it was in when it left the factory. This method resolves significant issues but also deletes everything, so its crucial to back up your data before proceeding.When to Perform a Hard/Factory ResetThere are several scenarios where you might consider performing a hard or factory reset on your device a fresh start.Software Glitches: If your device experiences frequent crashes, freezes, or unexpected behavior, a factory reset can help resolve these issues.Preparing for Sale or Trade-In: If youre planning to sell or trade-in your device, performing a factory reset ensures that all your personal data is removed.Forgotten Password/PIN: If youre forgotten your devices password or PIN, a factory reset may be the only option to regain access. Malware or Viruses: If you suspect that your device has been compromised by malware or viruses, a factory reset can help eliminate malicious software. Preparing for the ResetBefore performing a hard or factory reset, there are several critical steps to ensure you do not lose important data:Back Up Your Data: Since a factory reset will erase all data from your device, make sure to back up important files such as photos, videos, contacts, and documents. You can use services like Google Drive, Samsung Cloud, or a computer to save your files. Charge Your Device: Ensure that your device has at least 50% battery or is connected to a power source during the reset process. Interruptions during the reset can cause complications. Know Your Credentials: Make sure you remember your Google account information, as you may need this for verification when setting the device back up after the reset. How to Hard Reset Samsung Galaxy S6 and S6 Edge Using Hardware ButtonsA hard reset using hardware buttons is useful when your device is unresponsive, press and hold the Power Off, then confirm to turn off the device. If your device is still responsive, press and hold the Power button until the device powers down.Boot into Recovery Mode:Once the device is powered off, press and hold the Volume Up + Home + Power buttons until the Samsung logo appears, and then release them.Navigate Recovery Menu:You will now see the Android Recovery menu. Use the Volume Buttons to navigate through the menu options. Highlight the option that says "Wipe data/factory reset." Perform the Reset: Press the Power Button to select the highlight the option. Use the Volume buttons again to highlight the option to "Reboot system now" and press the Power button. Your device will restart, and you will be prompted to set it up as a new device. How to Factory Reset Samsung Galaxy S6 and S6 Edge Through Settings f your device is operational and you can access the settings menu, follow these steps to perform a factory reset: Access the Settings Menu:Open the Settings app from your home screen or app drawer.Backup Your Data:Scroll down and tap on Backup and reset.Ensure that you back up your important data before proceeding.Select Factory Data Reset:Within the Backup and reset.Ensure that you back up your important data before proceeding.Select Factory Data Reset:Within the Backup and reset.Ensure that you back up your important data before proceeding.Select Factory Data Reset:Within the Backup and reset.Ensure that you back up your important data before proceeding.Select Factory Data Reset:Within the Backup and reset.Ensure that you back up your important data before proceeding.Select Factory Data Reset:Within the Backup and reset.Ensure that you back up your important data before proceeding.Select Factory Data Reset:Within the Backup and reset.Ensure that you back up your important data before proceeding.Select Factory Data Reset:Within the Backup and reset.Ensure that you back up your important data before proceeding.Select Factory Data Reset:Within the Backup and reset.Ensure that you back up your important data before proceeding.Select Factory Data Reset:Within the Backup and reset.Ensure that you back up your important data before proceeding.Select Factory Data Reset:Within the Backup and reset.Ensure that you back up your important data before proceeding.Select Factory Data Reset:Within the Backup and reset.Ensure that you back up your important data before proceeding.Select Factory Data Reset:Within the Backup and Reset.Ensure that you back up your important data before proceeding.Select Factory Data Reset:Within the Backup and Reset.Ensure that you back up your important data before proceeding.Select Factory Data Reset.Ensure that you back up your important data before proceeding.Select Factory Data Reset.Ensure erased.Reset the Device:Tap on Reset Device.Confirm your choice by tapping Delete All. You might need to enter your PIN, pattern, or password.Wait for the Process to Complete:Your device will take a few moments to reset. Once done, it will reboot, prompting you to set it up again as if it were new.Additional Considerations After a Factory ResetAfter performing a factory reset, your device will be in its original state, and you will have to set it up again. Here are some steps to follow: Sign In with Your Google Account: Enter your credentials to access your apps and recent downloads. Restore Your Data: If you backed up data using Google or Samsung Cloud, follow their prompts to restore your files. Reinstall any available or Software updates: After the reset, go to Settings > About device > Software updates to check for and install any available updates to ensure your device is running the latest software. Adjust Your Settings: Reconfigure your device settings, such as wallpaper, security features, and precautionsWhile a hard or factory reset can be a helpful procedure, there are some risks involved that should be taken into consideration: Data Loss: As mentioned previously, a factory reset will erase all data. Ensure you have adequately backed up everything important before resetting is relatively safe, interruptions (such as power failure) during the process can potentially damage your devices system. Always make sure your device is adequately charged or connected to a power source. Device Security: If youre resetting your devices, but like all technology, they may encounter issues that sometimes require more drastic measures. Hard resets and factory resets serve as excellent solutions to resolve complications and help breathe new life into your smartphone. Before you proceed, always ensure to back up your data, understand the implications of a factory reset, and follow the steps cautiously to avoid mishaps. With this comprehensive guide, you are now equipped with the necessary knowledge to perform a hard or factory reset on your Samsung Galaxy S6 or S6 Edge confidently. By adhering to the steps outlined, youll be able to rectify most software issues and maintain an optimal performance for your device.

Samsung galaxy s6 edge plus reset. Reset galaxy s6 edge. Reset galaxy s6 to factory settings. Samsung galaxy s6 edge reset button. S6 edge reset.